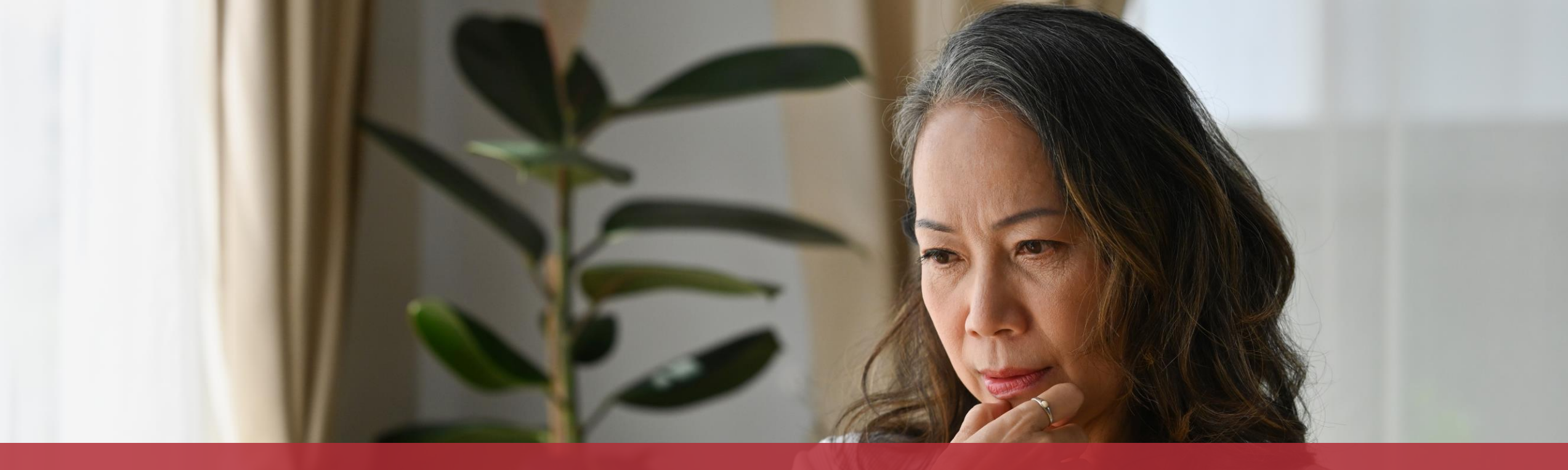

Dokumente als Anlage zu einem Vorgang mit Authentifizierung hinzufügen

## In diesem Tutorial erklären wir Ihnen, am Beispiel der Steuererklärung, wie Sie in der Browser-Version von MyGuichet.lu **Dokumente als Anlage zu einem Vorgang mit Authentifizierung hinzufügen** können.

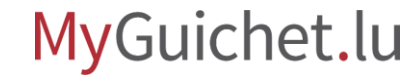

## Hinzufügen von Anlagen

Es gibt **mehrere Möglichkeiten**, Dokumente als Anlage zu einem Vorgang auf MyGuichet.lu hinzuzufügen:

- 1. von Ihrem Computer aus:
  - per Drag-and-drop;
  - <u>auf dem klassischen Weg per Upload über das Datei-</u> <u>Auswahlfenster;</u>
- 2. <u>über die App MyGuichet.lu</u>;
- 3. von der Rubrik "Meine Dokumente" aus.

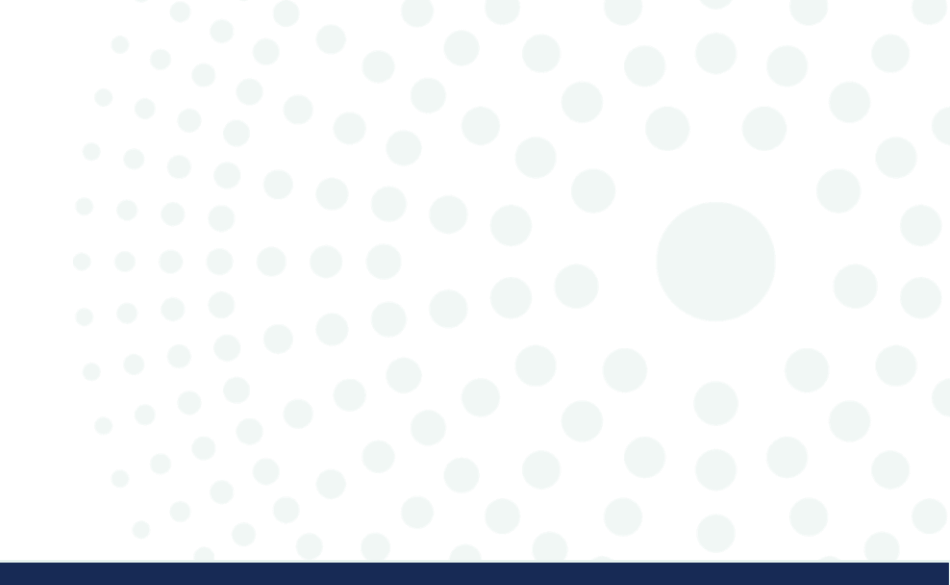

# Drag-and-drop

## MyGuichet.lu

Seite 4 von 43

## Mit der Drag-and-drop-Funktion können Sie **mehrere Anlagen gleichzeitig** hinzufügen.

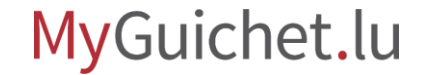

- Ziehen Sie die entsprechenden Dateien mit gedrückter Maustaste in das letzte Feld.
- Lassen Sie die Maustaste los, wenn die Umrandung des Felds zu einer durchgezogenen Linie wird.

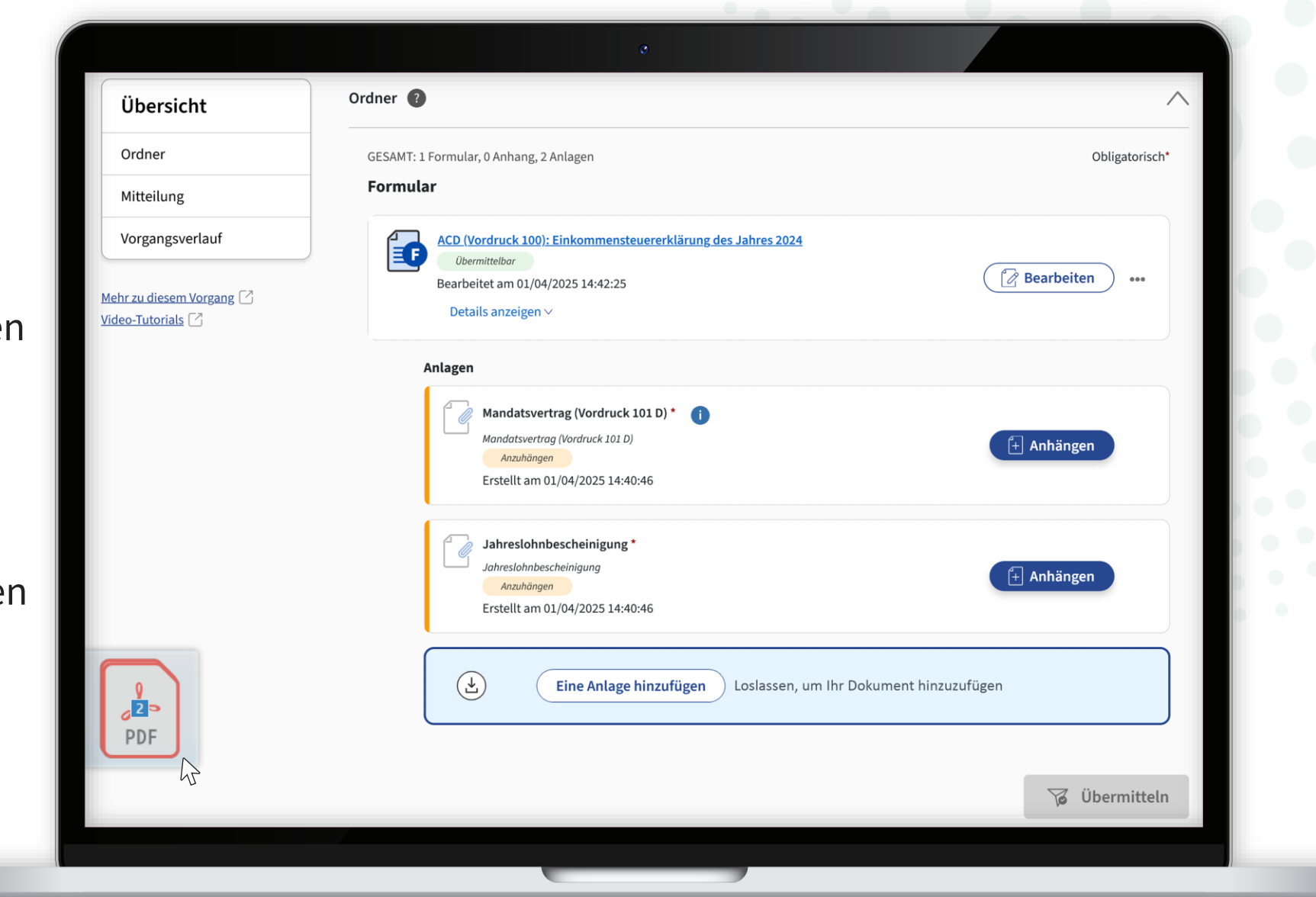

(i)!

Wenn die hochgeladenen Dateien richtig benannt sind, wird der Typ der Anlage **automatisch erkannt**.

| Übersicht                                 | Einen Beleg anhängen                                                                          | ×              |
|-------------------------------------------|-----------------------------------------------------------------------------------------------|----------------|
| Ordner                                    | Meine Dokumente in meinem Bereich Mein PC 📀 Meine App MyGuichet.lu                            | Obligatorisch* |
| Vorgangsverlauf<br>Mehr zu diesem Vorgang | Sie können Ihre Dokumente durch Klicken auswählen oder per Drag-and-Drop an den gewünschten O | Bearbeiten     |
| eien<br>Typ                               | Name des Dokuments * :<br>jahreslohnbescheinigung<br>jahreslohnbescheinigung.pdf              | n Anhängen     |
|                                           | Name des Dokuments * :<br>Mandatsvertrag (Vordruck 101 D)<br>mandatsvertrag-101.pdf           | n Anhängen     |
|                                           | Abbrechen Bestäti                                                                             | igen           |
|                                           |                                                                                               | 😨 Übermitteln  |

Wenn die automatische Erkennung **korrekt** ist, klicken Sie auf "**Bestätigen**".

|     | Übersicht                                                        | Einen Beleg anhängen                                                                                                    |                |
|-----|------------------------------------------------------------------|----------------------------------------------------------------------------------------------------|----------------|
|     | Ordner                                                           | Meine Dokumente in meinem Bereich Mein PC < Meine App MyGuichet.lu                                                                    | Obligatorisch* |
|     | Vorgangsverlauf<br>Mehr zu diesem Vorgang 🖉<br>Video-Tutorials 🏹 | Sie können Ihre Dokumente durch Klicken auswählen oder per Drag-and-Drop an den gewünschten Ort<br>ziehen.                            | Bearbeiten ••• |
| ken |                                                                  | Name des Dokuments *:<br>jahreslohnbescheinigung<br>jahreslohnbescheinigung.pdf                                                       | Anhängen       |
|     |                                                                  | Name des Dokuments *:     Typ der Anlage *:       mandatsvertrag-101     Mandatsvertrag (Vordruck 101 D)       mandatsvertrag-101.pdf | Anhängen       |
|     |                                                                  | Abbrechen Bestätigen                                                                                                    |                |
|     |                                                                  |                                                                                                    | 😼 Übermitteln  |

i

Wenn die automatische Erkennung **fehlerhaft** ist, müssen Sie zuerst den Anlagentyp manuell ändern.

|        |                                                                  | •                                                                                                    |                |
|--------|------------------------------------------------------------------|----------------------------------------------------------------------------------------------------|----------------|
|        | Übersicht                                                        | Einen Beleg anhängen                                                                                                    | «              |
|        | Ordner                                                           | Meine Dokumente in meinem Bereich Mein PC 📀 Meine App MyGuichet.lu                                                                             | Obligatorisch* |
|        | Vorgangsverlauf<br>Mehr zu diesem Vorgang 📑<br>Video-Tutorials 💽 | Sie können Ihre Dokumente durch Klicken auswählen oder per Drag-and-Drop an den gewünschten Ort<br>ziehen.                                     | Bearbeiten     |
| nüssen |                                                                  | jahreslohnbescheinigung.pdf          Name des Dokuments*:       Typ der Anlage*:         vertrag-101       Kaufvertrag         vertrag-101.pdf | Anhängen       |
|        |                                                                  | Abbrechen                                                                                                    |                |
| _      |                                                                  |                                                                                                    | Vielen Vielen  |

Klicken Sie auf das **Auswahlfeld** mit dem falschen Anlagentyp.

| Obersicit                                     | Einen Beleg anhängen                                                                                       |                |
|-----------------------------------------------|----------------------------------------------------------------------------------------------------|----------------|
| Ordner                                        | Meine Dokumente in meinem Bereich Mein PC 📀 Meine App MyGuichet.lu                                         | Obligatorisch* |
| Mitteilung                                    | ,,                                                                                                    |                |
| Vorgangsverlauf                               | ٤                                                                                                    |                |
| Mehr zu diesem Vorgang 🖄<br>Video-Tutorials 📝 | Sie können Ihre Dokumente durch Klicken auswählen oder per Drag-and-Drop an den gewünschten Ort<br>ziehen. | Bearbeiten     |
|                                               | Name des Dokuments*: Typ der Anlage*:                                                                      |                |
| ld                                            | jahreslohnbescheinigung.pdf                                                                                | Anhängen       |
|                                               | Name des Dokuments * :     Typ der Anlage :       vertrag-101     Kaufvertrag       vertrag-101.pdf        | Anhängen       |
|                                               |                                                                                                    |                |
|                                               | Abbrechen Bestätigen                                                                                       |                |
|                                               |                                                                                                    |                |

#### Scrollen Sie im Drop-down-Menü nach oben bis zum Teil "**Erforderliche Anlagen**".

| Gesetzliche Bestimmung   | zur Festsetzung der Körperbehinderung/des Körpergebrechens    |              |             | 1      |
|--------------------------|---------------------------------------------------------------|--------------|-------------|--------|
| Gewinn- und Verlustkonto |                                                               |              |             |        |
| Gewinnanteile an der gen | einschaftlichen Ausübung eines freien Berufs                  |              |             |        |
| Hypothekendarlehensver   | rag                                                           |              |             |        |
| Jahresbescheinigung der  | Bausparkasse                                                  |              |             |        |
| Bescheinigung der Versic | herungsgesellschaft (Versicherungen)                          |              |             |        |
| Jahresbescheinigung der  | Versicherungsgesellschaft (Zusatzpensionsregime für Lohnempfä | inger)       |             |        |
| Jahreslohnbescheinigung  |                                                               |              |             |        |
| Jahresrentenbescheinigu  | ng                                                            |              |             |        |
| Nachweis über Kapitalver | mögen (Vordruck 180 oder/und freier Anhang)                   |              |             |        |
| Einkommensnachweis       |                                                               |              |             |        |
| Kaufvertrag              |                                                               |              |             |        |
|                          | vertrag-101 Kaufvertrag                                       | ✓ (ÎIÌ Lösch | en Anhängen |        |
|                          | vertrag-101.pdf                                               |              |             |        |
|                          |                                                               |              |             |        |
|                          | Abbrechen                                                     | Bestä        | itigen      |        |
|                          |                                                               |              |             |        |
|                          |                                                               |              |             |        |
|                          |                                                               |              |             | itteln |
|                          |                                                               |              |             |        |

Wählen Sie den **passenden** Anlagentyp aus.

| Errorderliche Anlagen                                |                             |              |               |
|------------------------------------------------------|-----------------------------|--------------|---------------|
| Mandatsvertrag (Vordruck 101 D)                      |                             |              |               |
| Janresionnbescheinigung                              |                             |              |               |
| Ein neues Dokument hinzufugen                        |                             |              |               |
| Acquisitions d'immobilisations amortissables (Vordr  | ruck 113)                   |              |               |
| Vic Kaufurkunde der Anschaffung                      |                             |              |               |
| Artistes et intermittents du spectacle (Vordruck 145 | oder gleichwertiger Anhang) |              |               |
| Ärztliches Attest zur Bescheinigung der Diät         |                             |              |               |
| Ärztliches Attest zur Bescheinigung der Minderung    | der Arbeitsfähigkeit        |              |               |
| Bescheinigung des Verkaufs                           |                             |              |               |
| Avocats (Vordruck 153 oder gleichwertiger Anhang     | )                           |              | ~             |
| vertrag-101                                          | Kaufvertrag                 | ✓ (∏ Löschen | Anhängen      |
| vertrag-101.pdf                                      |                             |              |               |
|                                                      |                             |              |               |
| Abbrechen                                            |                             | Bestätigen   |               |
|                                                      |                             |              |               |
|                                                      |                             |              |               |
|                                                      |                             |              | 1 Ibermitteln |

Wenn alle Anlagentypen korrekt sind, klicken Sie auf "**Bestätigen**".

|        |                                                      | •                                                                                                    |                |
|--------|------------------------------------------------------|----------------------------------------------------------------------------------------------------|----------------|
|        | Übersicht                                            | Einen Beleg anhängen                                                                                                    | 8              |
|        | Ordner                                               | Meine Dokumente in meinem Bereich Mein PC < Meine App MyGuichet.lu                                                      | Obligatorisch* |
|        | Mitteilung                                           |                                                                                                    | -              |
|        | Vorgangsverlauf                                      |                                                                                                    | Bushiltan      |
|        | Mehr zu diesem Vorgang 🖄<br><u>Video-Tutorials</u> 🖓 | Sie können Ihre Dokumente durch Klicken auswählen oder per Drag-and-Drop an den gewünschten Ort<br>ziehen.              | Bearbeiten *** |
| orrekt |                                                      | Name des Dokuments * :<br>jahreslohnbescheinigung<br>jahreslohnbescheinigung.pdf                                        | Anhängen       |
|        |                                                      | Name des Dokuments *:     Typ der Anlage *:       vertrag-101     Mandatsvertrag (Vordruck 101 D)       vertrag-101.pdf | Anhängen       |
|        |                                                      | Abbrechen Bestätigen                                                                                                    |                |
|        |                                                      |                                                                                                    | 😨 Übermitteln  |
| 0.00   |                                                      |                                                                                                    |                |

## Sie können auch **einzelne Anlagen** mit der Drag-anddrop-Funktion hinzufügen.

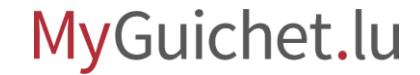

- 1. Ziehen Sie die hinzuzufügende Datei mit gedrückter Maustaste in das **entsprechende Feld**.
- Lassen Sie die Maustaste los, wenn die Umrandung des Felds zu einer durchgezogenen Linie wird..

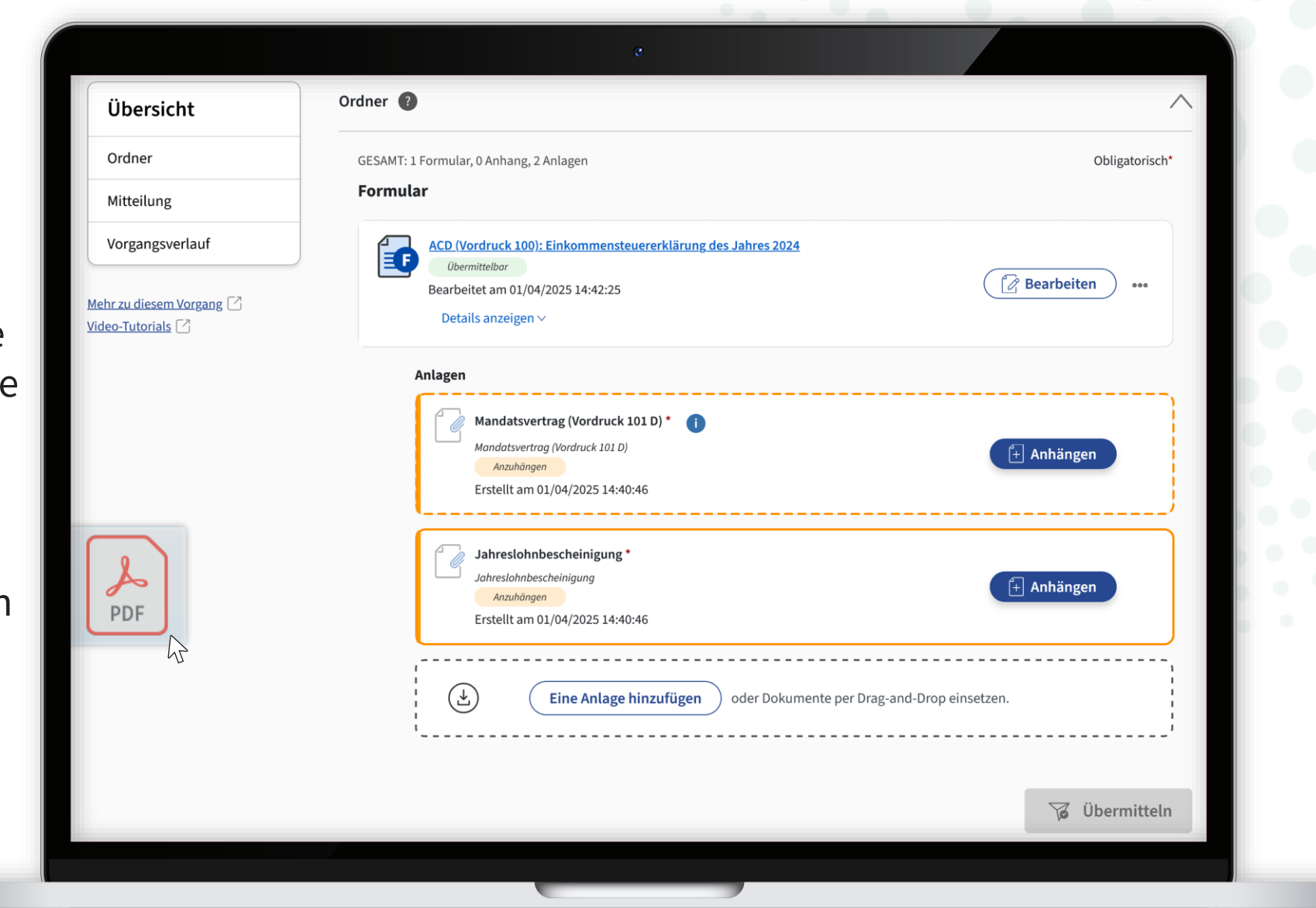

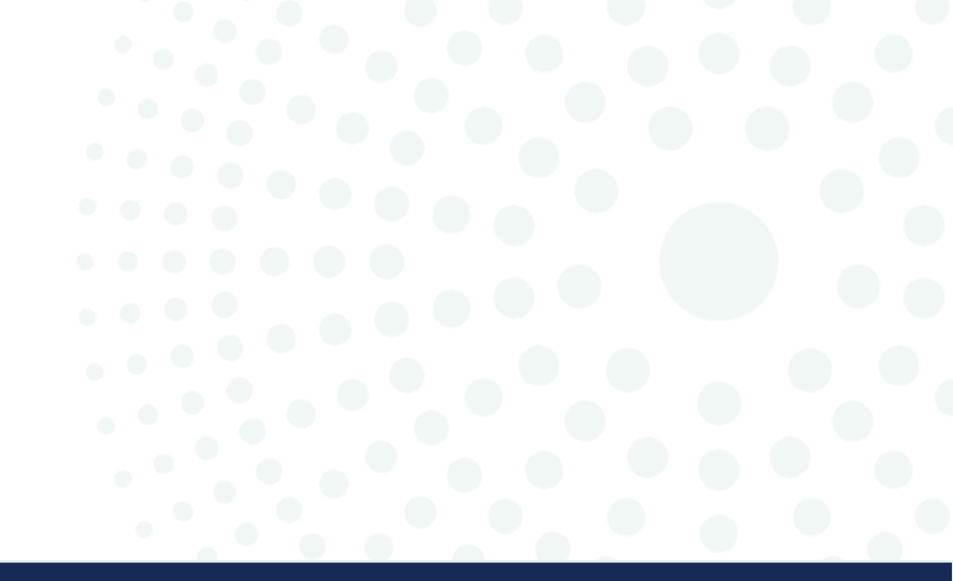

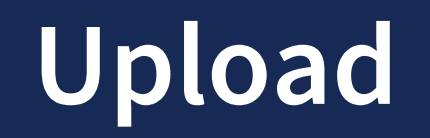

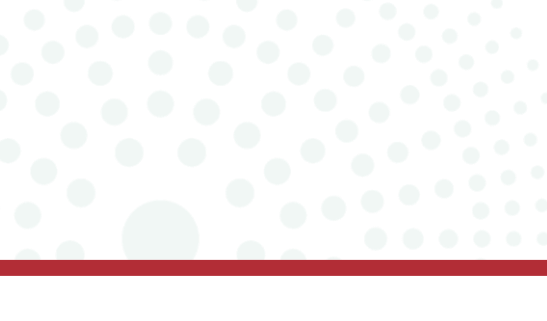

MyGuichet.lu

Seite 16 von 43

Klicken Sie auf "Anhängen".

| Übersicht                                                        | Ordner 🕖                                                                                                    | /              |
|------------------------------------------------------------------|----------------------------------------------------------------------------------------------------|----------------|
| Ordner                                                           | GESAMT: 1 Formular, 0 Anhang, 2 Anlagen                                                                                                  | Obligatorisch* |
| Mitteilung                                                       | Formular                                                                                                    |                |
| Vorgangsverlauf<br>Mehr zu diesem Vorgang 🖓<br>Video-Tutorials 🖓 | ACD (Vordruck 100): Einkommensteuererklärung des Jahres 2024<br>Obermittelbar<br>Bearbeitet am 01/04/2025 14:42:25<br>Details anzeigen ~ | Bearbeiten ••• |
|                                                                  | Anlagen                                                                                                    |                |
|                                                                  | Mandatsvertrag (Vordruck 101 D) * (i)<br>Mandatsvertrag (Vordruck 101 D)<br>Anzuhängen<br>Erstellt am 01/04/2025 14:40:46                | + Anhängen     |
|                                                                  | Jahreslohnbescheinigung *<br>Jahreslohnbescheinigung<br>Anzuhängen<br>Erstellt am 01/04/2025 14:40:46                                    | + Anhängen     |
|                                                                  | Eine Anlage hinzufügen oder Dokumente per Drag-and-Drop ein                                                                              | nsetzen.       |
|                                                                  |                                                                                                    |                |

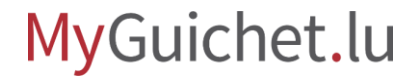

Klicken Sie auf "Durchsuchen".

| Übersicht Einen Beleg anhängen                                                                                                 | ×          |                |
|----------------------------------------------------------------------------------------------------|------------|----------------|
| Ordner Meine Dokumente in meinem Bereich Mein PC  Meine App MyGuichet.lu                                                       |            | Obligatorisch* |
| Typ der Anlage * :                                                                                                    |            |                |
| Mehr zu diesem Vorgang       Zulässige Formate: PDF-Dateien von weniger als 7 Mo         Video-Tutorials       Datei auswählen | Bearbeiter |                |
| * Pflichtfeld<br>Datei * :<br>Durchsuchen<br>Name des Dokument                                                                 |            |                |
|                                                                                                    | ] Anhänger |                |
| Abbrechen Bestätigen                                                                                                    | ) Anhänger |                |
|                                                                                                    |            |                |
|                                                                                                    |            |                |
|                                                                                                    | ü 🕱        | bermitteln     |

Nachdem Sie die Datei auf Ihrem Computer ausgewählt haben, klicken Sie auf "**Bestätigen**".

| Übersicht                                            | Einen Beleg anhängen                                                                                        | × |                |
|------------------------------------------------------|----------------------------------------------------------------------------------------------------|---|----------------|
| Ordner                                               | Meine Dokumente in meinem Bereich Mein PC 📀 Meine App MyGuichet.lu                                          |   | Obligatorisch* |
| Vorgangsverlauf                                      | Typ der Anlage * :<br>Jahreslohnbescheinigung ~                                                             |   |                |
| Mehr zu diesem Vorgang 🖸<br><u>Video-Tutorials</u> 🗹 | Zulässige Formate: PDF-Dateien von weniger als 7 Mo<br><b>Datei auswählen</b><br>* Pflichtfeld<br>Datei * : |   | Bearbeiten     |
|                                                      | jahreslohnbescheinig Durchsuchen<br>Name des Dokuments * :<br>jahreslohnbescheinigung                       |   | Anhängen       |
|                                                      | Abbrechen Bestätigen                                                                                        |   | Anhängen       |
|                                                      |                                                                                                    |   |                |
|                                                      |                                                                                                    |   | 😨 Übermitteln  |

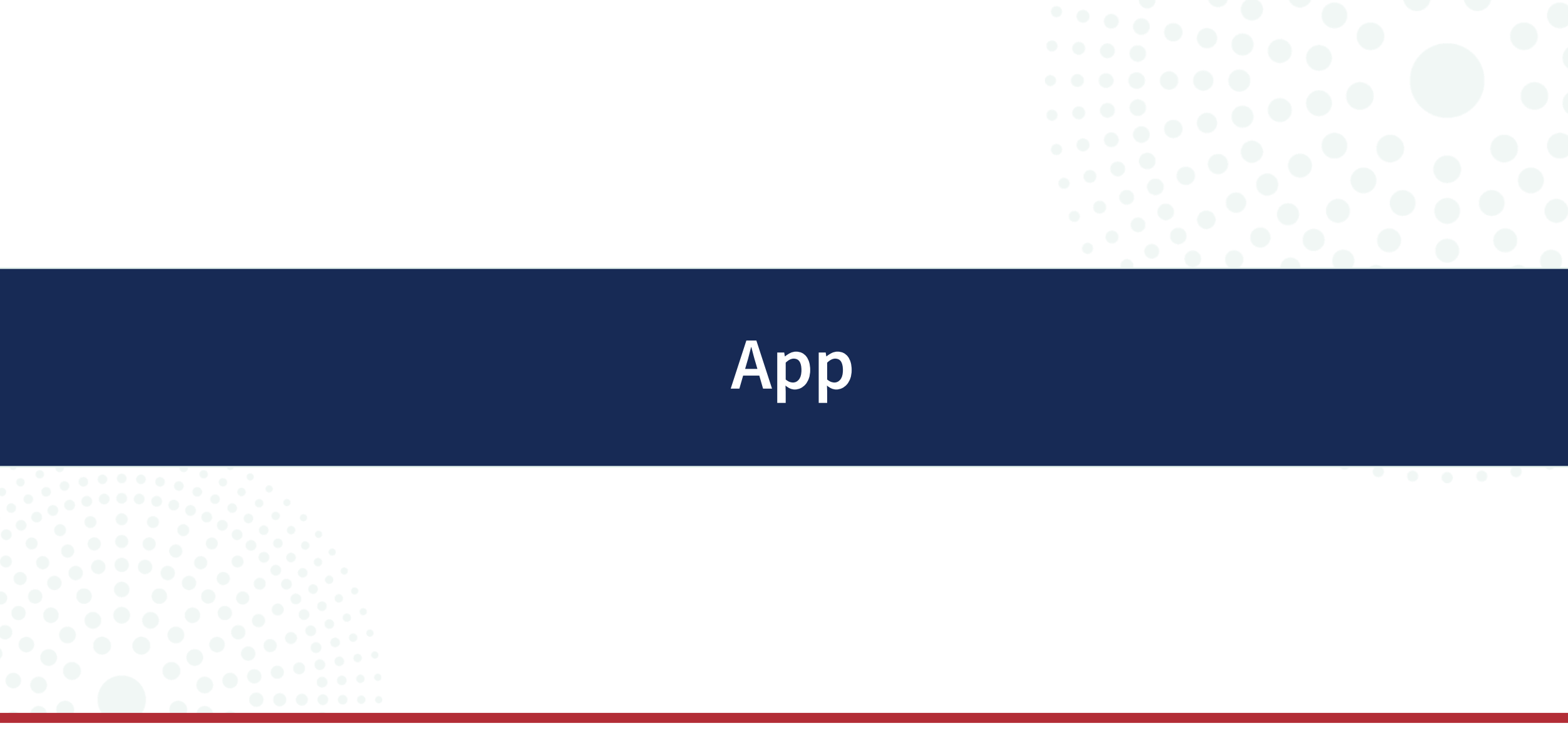

MyGuichet.lu

Seite **20** von 43

## Wenn Sie keinen Scanner haben, können Sie über die App MyGuichet.lu ein Foto aufnehmen. Dieses wird dann in ein **PDF-Dokument** umgewandelt.

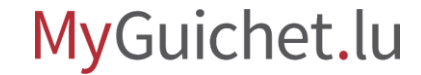

## Diese Funktion ist **mit und ohne Kopplung** des Mobilgeräts mit Ihrem MyGuichet.lu-Konto verfügbar.

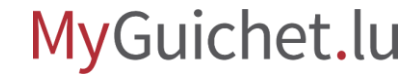

Klicken Sie auf "Anhängen".

| Übersicht                                                        | Ordner 🔞                                                                                                    | ^                          |
|------------------------------------------------------------------|----------------------------------------------------------------------------------------------------|----------------------------|
| Ordner                                                           | GESAMT: 1 Formular, 0 Anhang, 2 Anlagen                                                                                                    | Obligatorisch*             |
| Mitteilung                                                       | Formular                                                                                                    |                            |
| Vorgangsverlauf<br>Mehr zu diesem Vorgang 🖓<br>Video-Tutorials 🖓 | ACD (Vordruck 100): Einkommensteuererklärung des Jahres 2024<br>Ubermittelbar<br>Bearbeitet am 01/04/2025 14:42:25<br>Details anzeigen V                                                                                                    | Bearbeiten •••             |
|                                                                  | Anlagen<br>Mandatsvertrag (Vordruck 101 D) * (1)<br>Mandatsvertrag (Vordruck 101 D)<br>Anzuhängen<br>Erstellt am 01/04/2025 14:40:46<br>Jahreslohnbescheinigung<br>Anzuhängen<br>Erstellt am 01/04/2025 14:40:46<br>Eine Anlage hinzufügen oder Dokumente per Drag-and-Drop einse | Anhängen  Anhängen  etzen. |
|                                                                  |                                                                                                    | 😼 Übermitteln              |

Wählen Sie "**Meine App MyGuichet.lu**" aus.

| Übersicht Einen Beleg     | anhängen                                       | ×          | $\wedge$       |
|---------------------------|------------------------------------------------|------------|----------------|
| Ordner<br>Meine Doku      | mente in meinem Bereich Mein PC 📿 Meine App My | Guichet.lu | Obligatorisch* |
| Mitteilung<br>Typ der Anl | age*:                                          |            |                |
| Vorgangsverlauf           | rtrag (Vordruck 101 D)                         | ~          |                |
| Zulässige F               | ormate: PDF-Dateien von weniger als 7 Mo       |            | Bearbeiten ••• |
| Video-Tutorials           | ählen                                          |            |                |
| * Pflichtfeld             |                                                |            |                |
| Datei * :                 | Durchsuchan                                    |            |                |
| Name des l                | vokuments * :                                  |            | Anhängen       |
|                           |                                                |            |                |
|                           | Postětigou                                     |            |                |
|                           | bestatigen                                     |            | Anhängen       |
|                           |                                                |            |                |
|                           |                                                |            |                |
|                           |                                                |            |                |
|                           |                                                |            |                |
|                           |                                                |            | 😼 Übermitteln  |

Geben Sie den Namen des Dokuments ein.

| Ubersicht                                     | Einen Beleg anhängen                                                                                                    |                                                                   | ×               |
|-----------------------------------------------|----------------------------------------------------------------------------------------------------|-------------------------------------------------------------------|-----------------|
| Ordner                                        | Meine Dokumente in meinem Bereich Mein PC                                                                                                    | Meine App MyGuichet.lu                                            | Obligatorisch*  |
| Mitteilung                                    |                                                                                                    |                                                                   |                 |
| Vorgangsverlauf                               | Nyp der Anlage - :<br>Mandatsvertrag (Vordruck 101 D)                                                                                                    | ~                                                                 |                 |
| Mehr zu diesem Vorgang 🕑<br>Video-Tutorials 🖄 | Zulässige Formate: PDF-Dateien von weniger als 7 Mo<br>Zusätzliche Informationen (1)                                                                                                    |                                                                   | Bearbeiten ···· |
|                                               | Sie können Ihre mobile App MyGuichet.lu benutzen, um ein<br>Dokument hinzuzufügen                                                                                                    | Möchten Sie mehr<br>darüber wissen?                               |                 |
|                                               | Diese Funktion ist nur in Verbindung mit der App<br>MyGuichet.lu verfügbar.Nachdem Sie den Namen des<br>Dokuments eingegeben haben, klicken Sie auf "Bestätigen".<br>Daraufhin wird ein einmaliger QR-Code generiert. Klicken Sie | Sie können unsere App über die<br>folgenden Stores herunterladen: | Anhängen        |
|                                               | in der App auf die Funktion "Fügen Sie ein Dokument hinzu"<br>und scannen Sie den QR-Code.<br>* Pflichtfeld                                                                                                    |                                                                   |                 |
|                                               | Name des Dokuments * :                                                                                                    | Weitere Informationen über die App                                | Anhängen        |
|                                               | Bestätigen                                                                                                    |                                                                   |                 |
|                                               |                                                                                                    |                                                                   |                 |
|                                               |                                                                                                    |                                                                   | Übermitteln     |

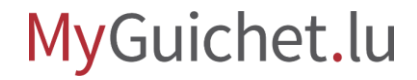

Klicken Sie auf "Bestätigen".

| obersiene                                            | Einen Beleg anhängen                                                                                                    |                                                                   | ×               |
|------------------------------------------------------|----------------------------------------------------------------------------------------------------|-------------------------------------------------------------------|-----------------|
| Ordner                                               | Meine Dokumente in meinem Bereich Mein PC                                                                                  | Neine App MyGuichet.lu                                            | Obligatorisch*  |
| Mitteilung                                           |                                                                                                    |                                                                   |                 |
| Vorgangsverlauf                                      | Typ der Anlage * :                                                                                                    |                                                                   |                 |
|                                                      | Mandatsvertrag (vordruck 101 D)                                                                                            | ~                                                                 | Beautheiten     |
| Mehr zu diesem Vorgang 🖸<br><u>Video-Tutorials</u> 🕜 | Zulässige Formate: PDF-Dateien von weniger als 7 Mo<br>Zusätzliche Informationen (j                                        |                                                                   | bearbeiten **** |
|                                                      | Sie können Ihre mobile App MyGuichet.lu benutzen, um ein<br>Dokument hinzuzufügen                                          | Möchten Sie mehr                                                  |                 |
|                                                      | Diese Funktion ist nur in Verbindung mit der App<br>MyGuichet Ju verfügbar Nachdem Sie den Namen des                       | darüber wissen?                                                   |                 |
|                                                      | Dokuments eingegeben haben, klicken Sie auf "Bestätigen".                                                                  | Sie können unsere App über die<br>folgenden Stores herunterladen: | Anhängen        |
|                                                      | Daraufhin wird ein einmäliger QR-Code generiert. Klicken Sie<br>in der App auf die Funktion "Fügen Sie ein Dokument hinzu" | Laden im                                                          |                 |
|                                                      | und scannen Sie den QR-Code.                                                                                               | App Store                                                         |                 |
|                                                      | Name des Dokuments * :                                                                                                    | Google Play                                                       | 1.4.1.4         |
|                                                      | mandatsvertrag-101                                                                                                    | Weitere Informationen über die App                                | Anhängen        |
|                                                      |                                                                                                    |                                                                   |                 |
|                                                      | Bestätigen                                                                                                    |                                                                   | 1               |
|                                                      |                                                                                                    |                                                                   |                 |
|                                                      |                                                                                                    |                                                                   |                 |
|                                                      |                                                                                                    |                                                                   |                 |
|                                                      |                                                                                                    |                                                                   | Übermitteln     |

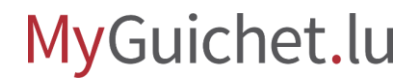

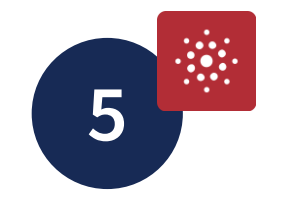

- 1. Öffnen Sie die App MyGuichet.lu.
- 2. Tippen Sie auf "**Fügen Sie ein Dokument hinzu**".

|            | Gerät nicht g                                                                                               | gekoppelt       |   |
|------------|----------------------------------------------------------------------------------------------------|-----------------|---|
|            |                                                                                                    |                 |   |
| KOPPELN    |                                                                                                    |                 |   |
| X          | Koppeln Sie Ihr Gerät<br>Greifen Sie auf alle Funktionen zu, indem Sie<br>Ihrem MyGuichet.lu-Konto koppeln. | e diese App mit | ī |
| SCHRITT MI | T ODER OHNE KOPPLUNG                                                                                        |                 | ł |
|            | Fügen Sie ein Dokument hinzu<br>Fügen Sie eine Anlage zu einem laufenden V                                  | 'organg hinzu.  |   |
|            |                                                                                                    |                 |   |
| SONSTIGE   |                                                                                                    |                 |   |
|            | Einstellungen                                                                                               | >               |   |
| SONSTIGE   | Einstellungen<br>Eine Frage?                                                                                | >               |   |
| SONSTIGE   | Einstellungen<br>Eine Frage?<br>Besuchen Sie Guichet.lu                                                     | > >             |   |

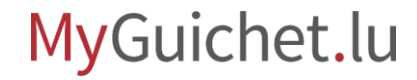

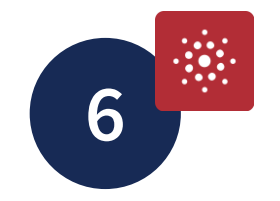

#### Tippen Sie auf "Weiter".

## Bitte loggen Sie sich von Ihrem Computer aus in Ihr MyGuichet.lu-Konto ein und scannen Sie den QR-Code aus dem Vorgang, dem Sie das Dokument hinzufügen wollen. • 03'6 $\checkmark$ Benötigen Sie Hilfe? Weiter

Ein Dokument hinzufügen

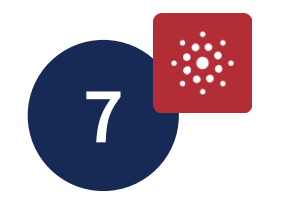

# Scannen Sie den **QR-Code** mit der App.

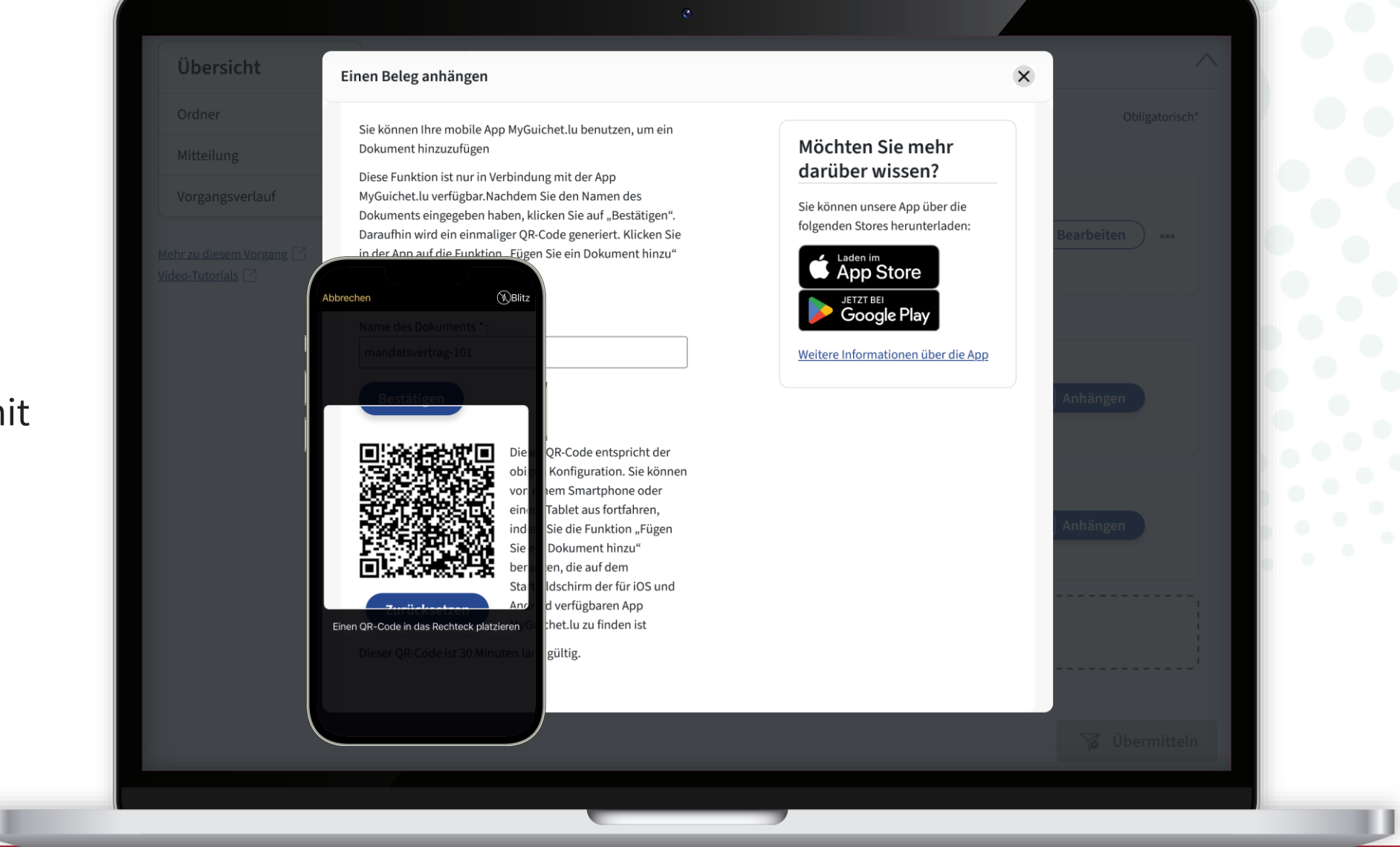

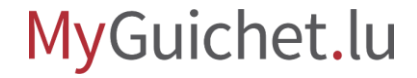

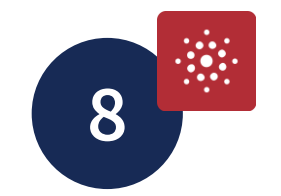

#### Tippen Sie auf "**Ein Foto machen**", um die Kamera Ihres Smartphones oder Tablets zu öffnen.

|                   |                                   | ×                                  |  |
|-------------------|-----------------------------------|------------------------------------|--|
|                   | Ein Foto machen                   |                                    |  |
|                   | Lokale Datei                      |                                    |  |
| Manda             | atsvertrag (Vordruck 101 D        | )                                  |  |
| Zulässige Formate |                                   | PDF<br>15,00 MB                    |  |
| Vorgang ACD (V    | fordruck 100): Einkommenssteuerer | klärung des Jahr<br>2025-A074-C306 |  |
|                   |                                   |                                    |  |
|                   |                                   |                                    |  |

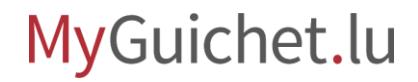

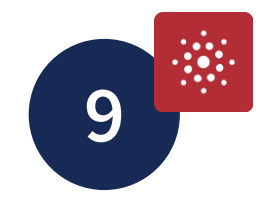

#### Tippen Sie auf "Ein Foto hinzufügen".

|           |                  | ×        |  |  |
|-----------|------------------|----------|--|--|
|           |                  |          |  |  |
|           |                  |          |  |  |
|           |                  |          |  |  |
|           |                  |          |  |  |
|           | Ein Foto hinzufü | igen     |  |  |
| Abbrechen | E                | rstellen |  |  |

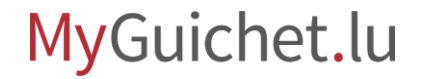

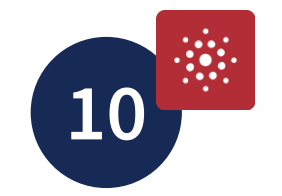

#### Halten Sie die **Kamera** über das Dokument, das Sie Ihrem Vorgang hinzufügen möchten, und warten Sie kurz.

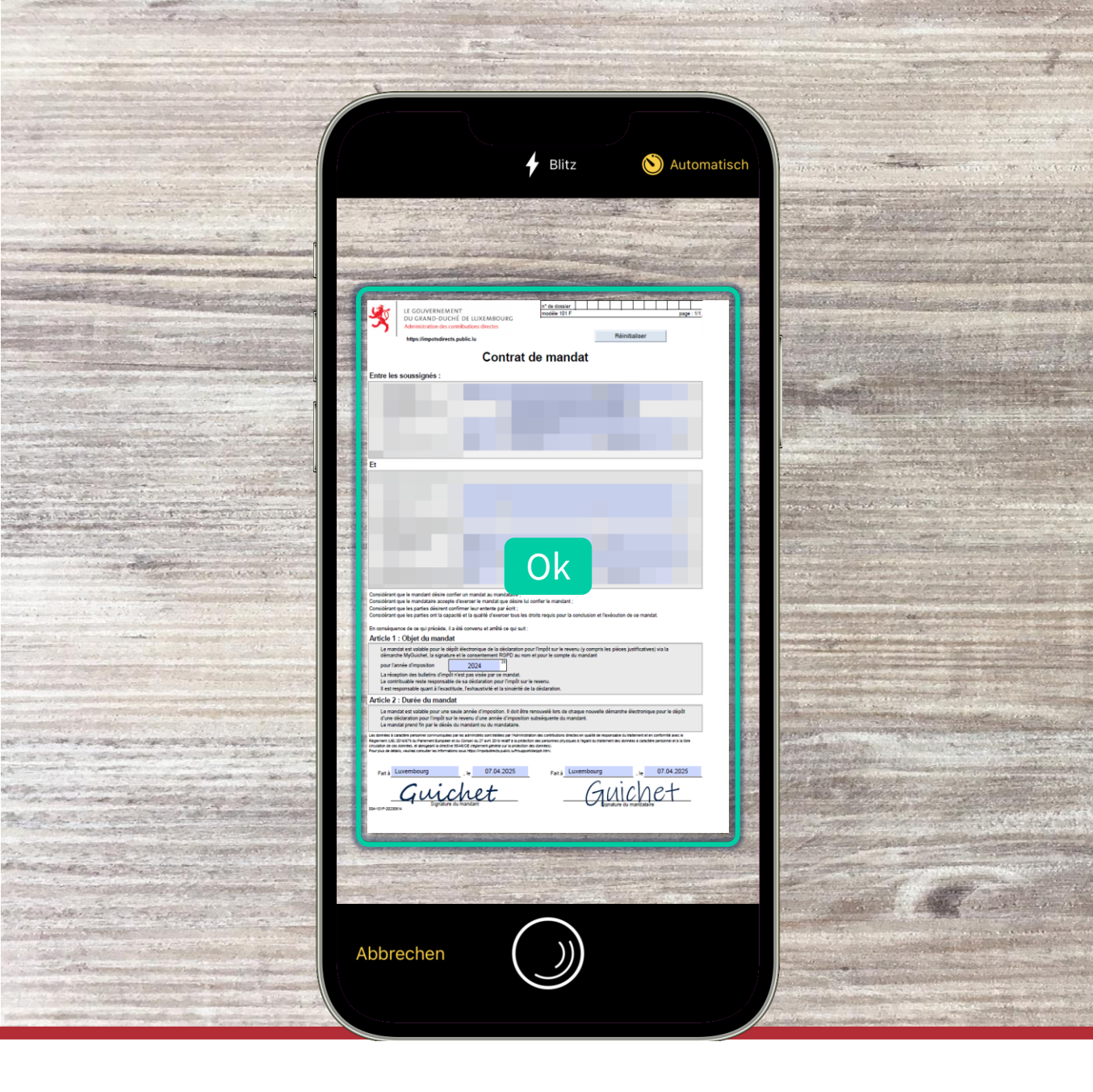

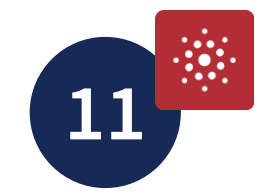

# Wenn Sie mit dem Zuschnitt zufrieden sind, tippen Sie auf "**Beenden**".

| Abbrechen Crop | Beenden |
|----------------|---------|
| <image/>       |         |
| Erkennen       | Drehen  |

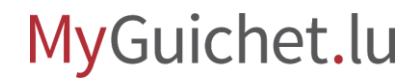

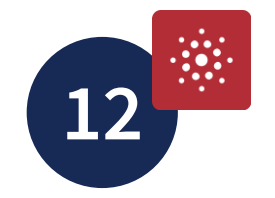

Tippen Sie auf "**Erstellen**".

|           |                   | ×       |  |  |
|-----------|-------------------|---------|--|--|
|           |                   |         |  |  |
|           | Ein Foto hinzufüg | ven     |  |  |
| Abbrechen | Ers               | stellen |  |  |

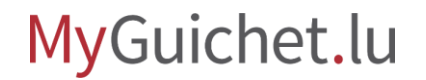

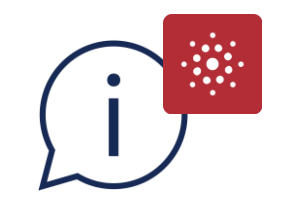

Wenn das Dokument aus mehreren Seiten besteht, tippen Sie auf "**Ein Foto hinzufügen**", um ein aus mehreren Seiten bestehendes PDF-Dokument zu erstellen.

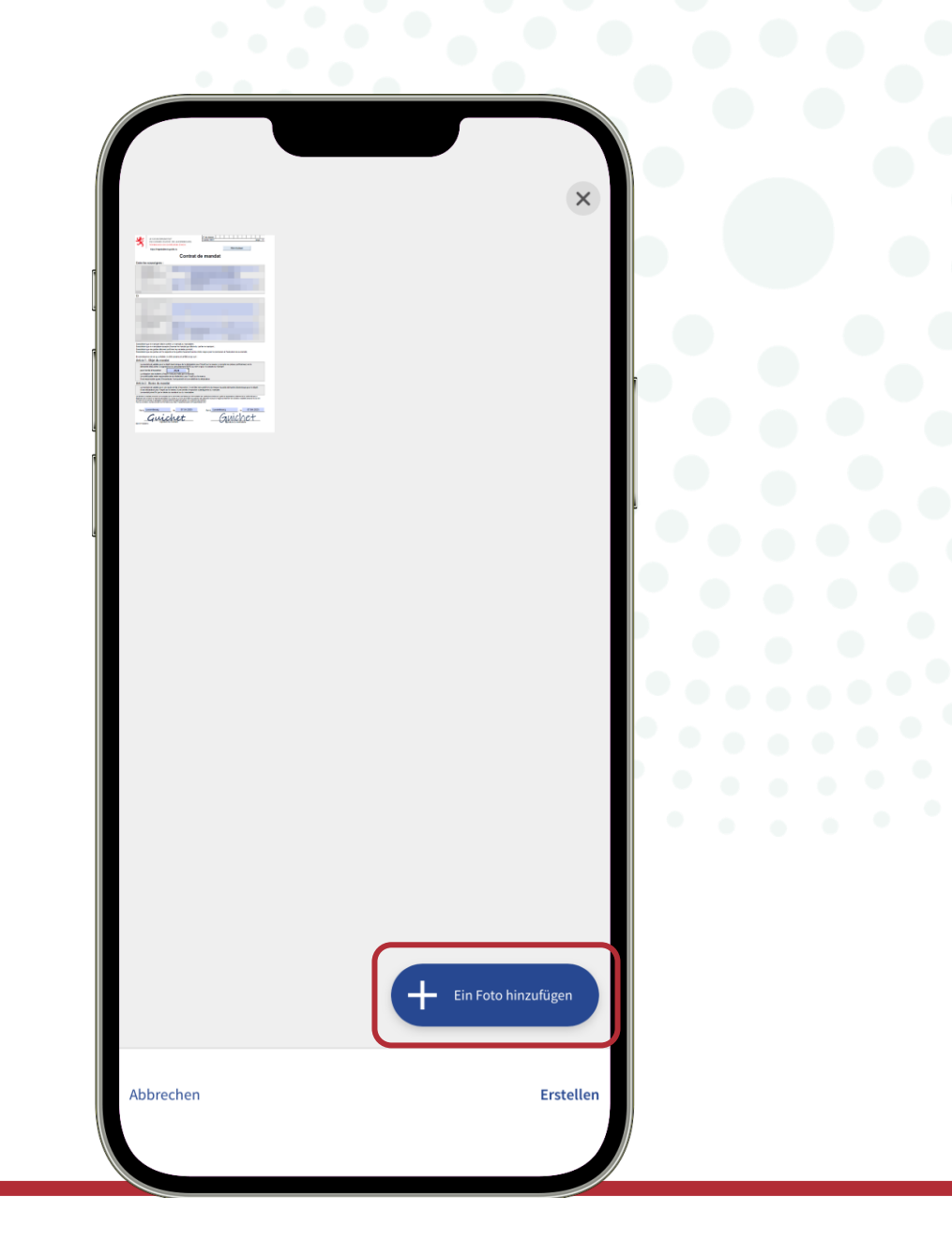

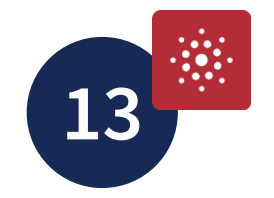

#### Tippen Sie auf "**Erstellen**".

|           | Ers<br>PDF mit 1 Bild<br>Abbrechen | tellen<br>d(ern) erstellen?<br>Erstellen |         |  |
|-----------|------------------------------------|------------------------------------------|---------|--|
| Abbrechei | n                                  | + Ein Foto hin                           | zufügen |  |

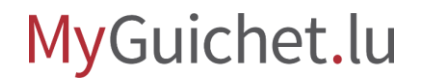

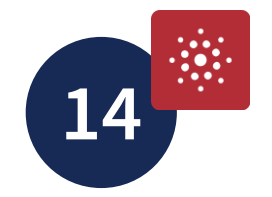

#### Tippen Sie auf "Bestätigen".

|            |                                                                                                    | ×                          |
|------------|----------------------------------------------------------------------------------------------------|----------------------------|
|            | EXAMPLE AND THE THE ADDRESS OF THE ADDRESS OF      |                            |
|            |                                                                                                    |                            |
|            |                                                                                                    |                            |
|            | Considered and a subset of the output of the state of the state of th |                            |
|            | rei linning a 2010000 au 2010 aus<br>Guichet Guichet                                                                                                    |                            |
|            | 23f5e190-4453-4da2-926c-d6761f511510.pdf<br>457,64 KB 1 Seite(n) <u>Löschen</u>                                                                                                    |                            |
|            | Mandatsvertrag (Vordruck 101 D)                                                                                                    |                            |
| ulässige I | Formate                                                                                                    | <b>PDF</b><br>15,00 MB     |
| organg     | ACD (Vordruck 100): Einkommenssteuererklärur<br>202                                                                                                    | ng des Jahr<br>5-A074-C306 |
|            | Bestätigen                                                                                                    |                            |

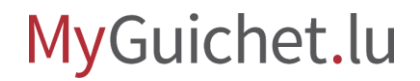

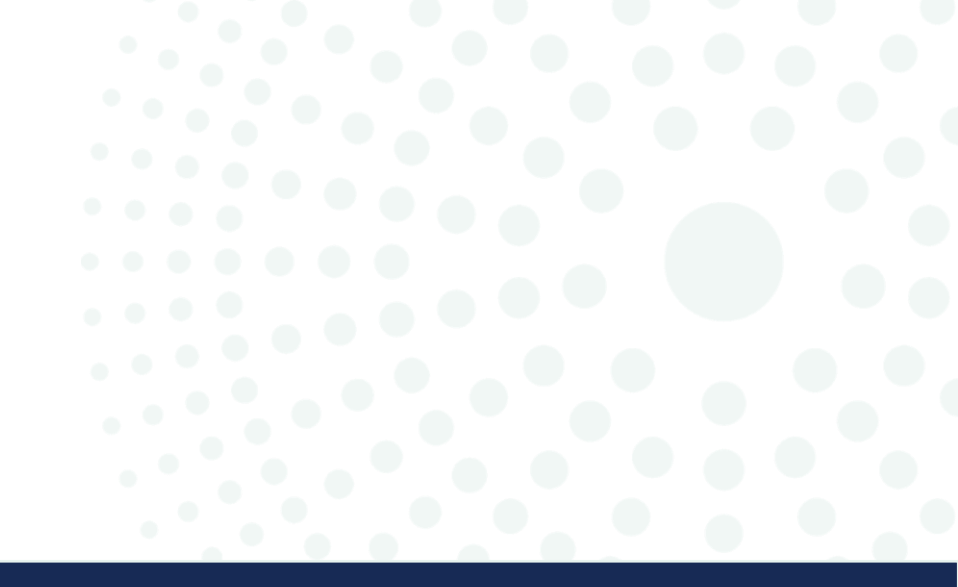

## Rubrik "Meine Dokumente"

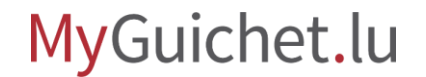

Seite 38 von 43

Klicken Sie auf "Anhängen".

| Übersicht                                                        | Ordner 👔                                                                                                    | ^              |
|------------------------------------------------------------------|----------------------------------------------------------------------------------------------------|----------------|
| Ordner                                                           | GESAMT: 1 Formular, 0 Anhang, 2 Anlagen                                                                                                  | Obligatorisch* |
| Mitteilung                                                       | Formular                                                                                                    |                |
| Vorgangsverlauf<br>Mehr zu diesem Vorgang 🖓<br>Video-Tutorials 🖓 | ACD (Vordruck 100): Einkommensteuererklärung des Jahres 2024<br>Ubermittelbar<br>Bearbeitet am 01/04/2025 14:42:25<br>Details anzeigen V | Bearbeiten ••• |
|                                                                  | Anlagen                                                                                                    |                |
|                                                                  | Mandatsvertrag (Vordruck 101 D) * (i)<br>Mandatsvertrag (Vordruck 101 D)<br>Anzuhängen<br>Erstellt am 01/04/2025 14:40:46                | 🕂 Anhängen     |
|                                                                  | Jahreslohnbescheinigung *<br>Jahreslohnbescheinigung<br>Anzuhängen<br>Erstellt am 01/04/2025 14:40:46                                    | Anhängen       |
|                                                                  | Eine Anlage hinzufügen oder Dokumente per Drag-and-Drop e                                                                                | einsetzen.     |
|                                                                  |                                                                                                    | . Üharmittaln  |

Wählen Sie "Meine Dokumente in meinem Bereich" aus.

| Übersicht                     | Einen Beleg anhängen                                                          | ×         |                |
|-------------------------------|-------------------------------------------------------------------------------|-----------|----------------|
| Ordner                        | Meine Dokumente in meinem Bereich Mein PC 📀 Meine App MyGuichet.lu            |           | Obligatorisch* |
| Mitteilung<br>Vorgangsverlauf | Typ der Anlage * :                                                            |           |                |
| Mehr zu diesem Vorgang        | Zulässige Formate: PDF-Dateien von weniger als 7 Mo Zusätzliche Informationen | Bearbeite | in             |
|                               | Datei auswählen<br>* Pflichtfeld                                              |           |                |
|                               | Datei * :       Durchsuchen     Durchsuchen       Name des Dokuments * :      | Anhänge   | n              |
|                               | Abbrechen Bestätigen                                                          | Anhänge   | m              |
|                               |                                                                               |           |                |
|                               |                                                                               |           | Übermitteln    |

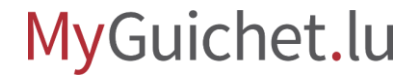

Klicken Sie auf "Auswählen".

| Übersicht                                     | Einen Beleg anhängen                                                                       |                                                                                  | ×           |                |
|-----------------------------------------------|--------------------------------------------------------------------------------------------|----------------------------------------------------------------------------------|-------------|----------------|
| Ordner                                        | Meine Dokumente in meinem                                                                  | Bereich 🕑 Mein PC Meine App MyGuichet.lu                                         |             | Obligatorisch* |
| Vorgangsverlauf                               | Typ der Anlage * :<br>Jahreslohnbescheinigung                                              |                                                                                  | ~           |                |
| Mehr zu diesem Vorgang 🖓<br>Video-Tutorials 🖓 | Zulässige Formate: PDF-Dateie                                                              | en von weniger als 7 Mo                                                          |             | Bearbeiten ••• |
|                                               | Sortieren 🔨                                                                                | Suchergebnisse                                                                   | 5 Dokumente |                |
|                                               | <ul> <li>Update</li> <li>Dokument</li> <li>Datei</li> <li>Typ</li> <li>Umgekehr</li> </ul> | Eheurkunde<br>Dokument<br>Update 02/04/2025, Datei certificat-mari               | Auswählen   | Anhängen       |
|                                               | DeaktiviertSortierung                                                                      | Führerschein<br>Dokument<br>Update <b>02/04/2025,</b> Datei <b>permis-condui</b> | Auswählen   | Anhängen       |
|                                               |                                                                                            | Jahreslohnbescheinigung<br>Dokument                                              | Auswählen   |                |
|                                               |                                                                                            |                                                                                  |             | 😼 Übermitteln  |

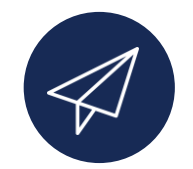

Nachdem Sie alle Anlagen hinzugefügt haben, kann Ihr Vorgang an die zuständige Stelle **übermittelt** werden.

| Ubersicht                                                        | Ordner 👔                                                                                                    |
|------------------------------------------------------------------|----------------------------------------------------------------------------------------------------|
| Ordner                                                           | GESAMT: 1 Formular, 0 Anhang, 2 Anlagen Obligatorisch*                                                                                                    |
| Vorgangsverlauf<br>Mehr zu diesem Vorgang C<br>Video-Tutorials C | ACD (Vordruck 100): Einkommensteuererklärung des Jahres 2024<br>Übermittelbar<br>Bearbeitet am 01/04/2025 14:42:25<br>Details anzeigen ~                                                                                           |
|                                                                  | Anlagen          Image: mandatsvertrag-101*       Image: mandatsvertrag (Vordruck 101 D)         Mandatsvertrag (Vordruck 101 D)       Image: mandatsvertrag         Bearbeitet am 02/04/2025 09:24:32       Image: mandatsvertrag |
|                                                                  | jahreslohnbescheinigung.<br>Jahreslohnbescheinigung<br>Angehängt<br>Bearbeitet am 02/04/2025 09:24:15                                                                                                    |

## **Brauchen Sie Hilfe?**

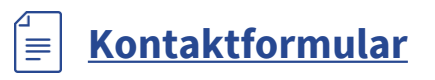

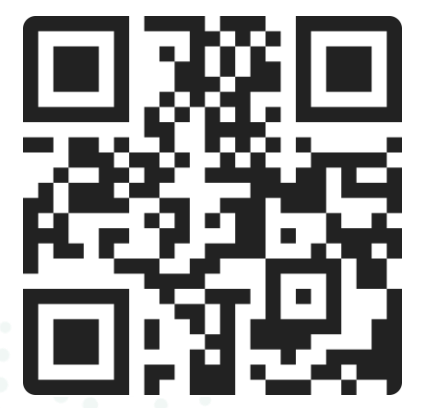

#### **Bürgerberatungsstelle**

11, rue Notre-Dame L-2240 Luxemburg geöffnet werktags von 8:00 bis 17:00 Uhr (mit oder ohne Termin)

#### Telefon

(+352) 247 82 000 erreichbar werktags von 8:00 bis 18:00 Uhr

#### **6** Videoanruf mit dem Helpdesk von Guichet.lu

werktags mit Termin von 8:30 bis 17:30 Uhr

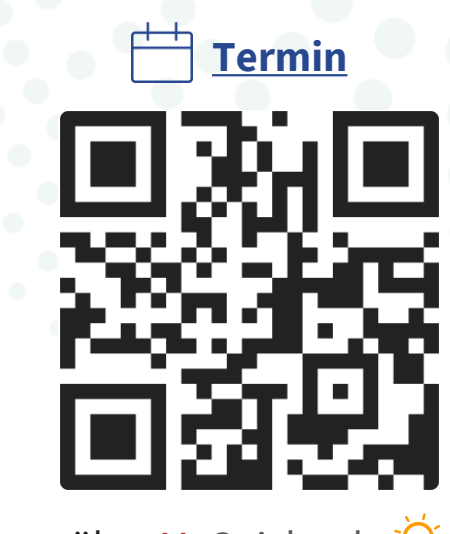

über MyGuichet.lu 👰

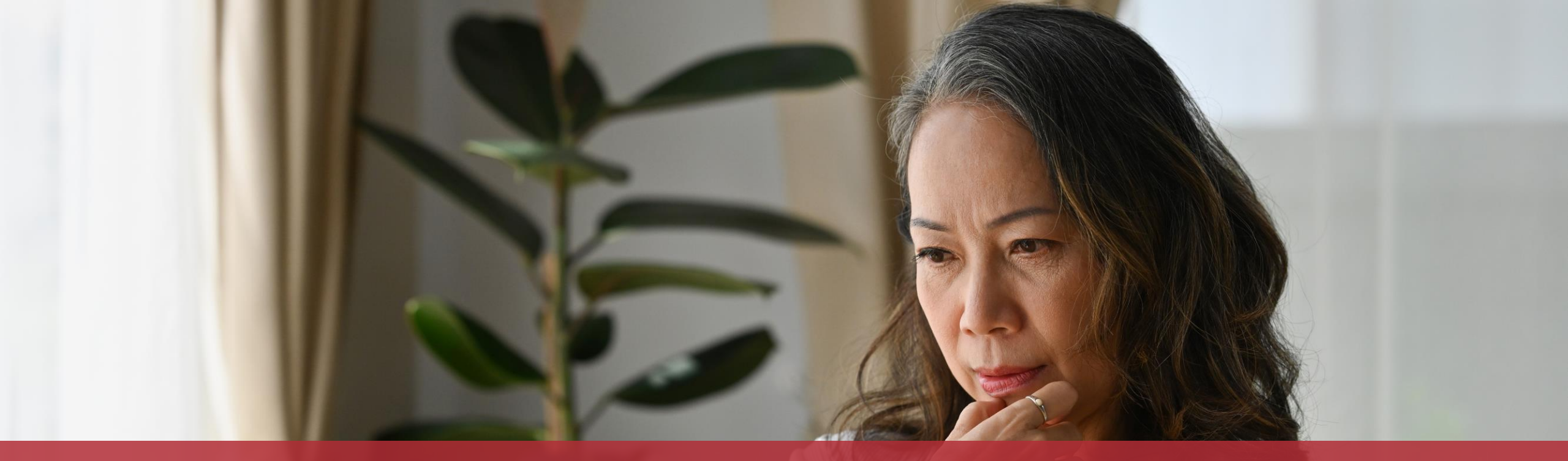

**Guichet.lu** 11, rue Notre-Dame L-2240 Luxemburg (+352) 247 82 000

fin

**Verantwortlicher Herausgeber:** Zentrum für Informationstechnologien des Staates (CTIE)

Centre des technologies de l'information de l'Etat **Datum des letzten Updates:** 25. April 2025

**Titelbild:** © saltdium – stock.adobe.com